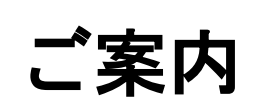

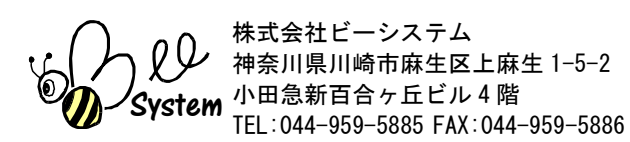

## 「ファーストケア Ver.6」が届いたら

この度は、ファーストケアをご購入いただきありがとうございました。

製品をお受け取りになりましたら、まず送付状に記載されている送付内容がすべて揃っているか ご確認ください。

ファーストケアのご利用を開始するには、以下の「STEP1」〜「STEP3」の手順にそって設定 してください。

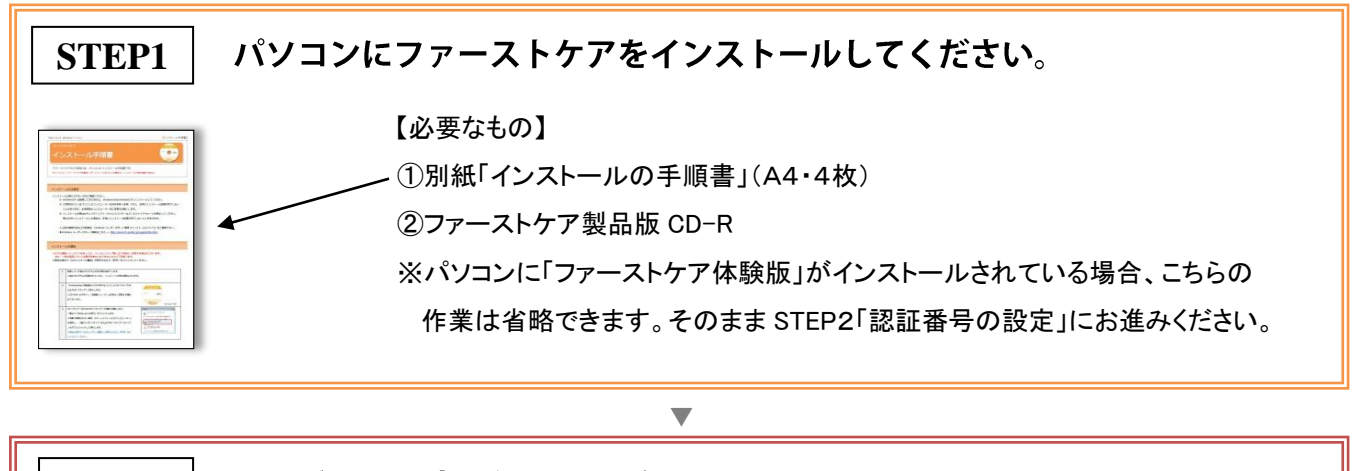

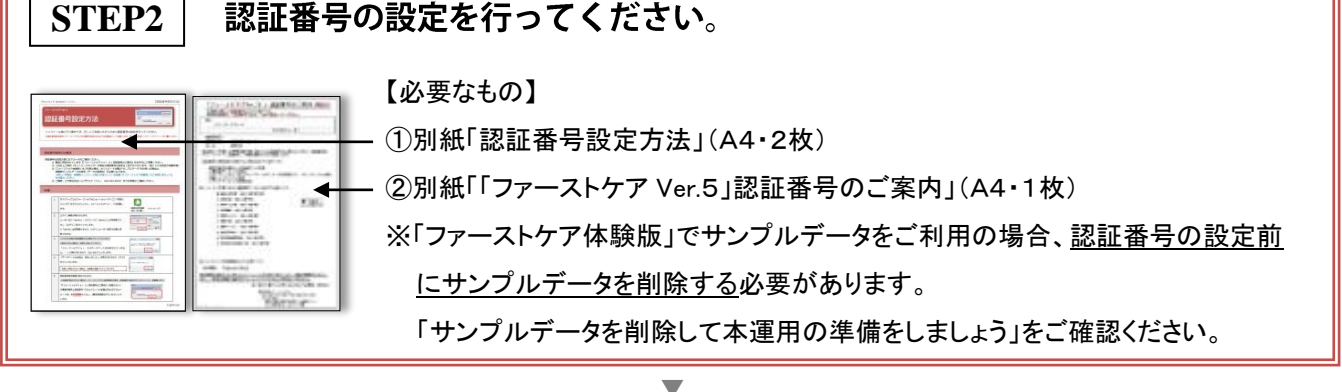

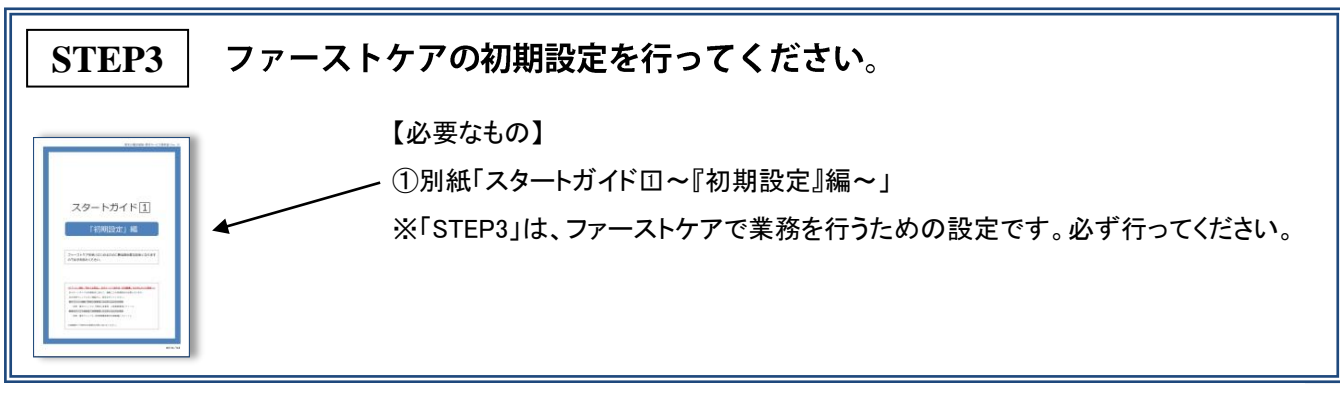

万一、不手際がございましたら、下記までご連絡くださいますようお願い申し上げます。 株式会社ビーシステム

〈お客様窓口〉 044-959-5885

〈電話受付〉 10:00~12:00・13:00~18:00(土日祝祭日除く)

| 検品主担当 | 検品副担当 |
|-------|-------|
|       |       |
|       |       |
|       |       |
|       |       |